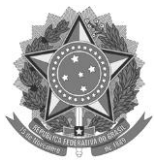

### PASSO A PASSO PARA ASSINAR ARQUIVOS ELETRONICAMENTE E ANEXÁ-LOS A PROCESSOS DIGITAIS E DOCUMENTOS AVULSOS

1º Assinar digitalmente os arquivos. (Atenção!! Só funciona com arquivos no formato PDF)

|                                                                                                    | B                    | Assinar Arquivos 룾                                                  | _1                                        |                        |                              |                  |                  |      |              |   |
|----------------------------------------------------------------------------------------------------|----------------------|---------------------------------------------------------------------|-------------------------------------------|------------------------|------------------------------|------------------|------------------|------|--------------|---|
| EXIBIR 👻                                                                                                    |                      | Assinar Arquivos com T                                              | oken - SERPRO                             | Filtrar result         | ados                         |                  |                  |      |              | 1 |
|                                                                                                    |                      | Favoritos                                                           |                                           |                        |                              |                  |                  |      |              |   |
|                                                                                                    | Nur                  |                                                                     | Ind                                       |                        | Local Atual                  | Envio            | Prazo            | A    | çoes         |   |
| A 🖵 <u>४</u> 🏛 🛛 2                                                                                                    | 23068.071863/2019-09 | Documento<br>avulso                                                 | a situação das prot<br>EBTT lotadas no Cl | fessoras<br>El Criarte | Educação<br>Infantil Criarte | 21/02/2020       | 09/03/2020       |      | • +          |   |
| <b>≧</b> ⊼ <u></u>                                                                                                    | 23068.017722/2020-76 | Documento para<br>remessa e<br>acompanhamento<br>de material físico | PM525985185BR                             |                        | Centro de<br>Educação        | 18/03/2020       | 23/03/2020       |      | • +          |   |
| Protoco                                                                                                    | lo Caixa postal      | Consulta Autuação                                                   | Utilitários 👻 🛛                           | Relatórios 🔻           | Administração 🔫              | Ajuda            | Rafael Ketley De | emu  | ٠            |   |
|                                                                                                    |                      |                                                                     | Assinar A                                 | Arquivos               |                              |                  |                  |      |              |   |
|                                                                                                    |                      |                                                                     | 2                                         |                        |                              |                  |                  |      |              |   |
| +                                                                                                    | ASSINAR ARQUIVOS     |                                                                     | <b>- 2</b> :                              | iltrar resulta         | dos                          |                  |                  |      |              | T |
| Data Assinatura 🗸                                                                                                    | Nome Arquivo         |                                                                     | Documento Relacio                         | nado                   | Sequencial Peça              | Usuário Assinant | te               | Açõe | 15           |   |
| 19/02/2020                                                                                                    | D3-33 ndf            |                                                                     | 22060 005160/20                           | 00.19                  | 7                            | RAFAEL KETLEY    | -                | •    | •            |   |
| Protoco                                                                                                    | O Caixa postal       | Consulta Autuação                                                   | Utilitários 🔻                             | Relatórios 👻           | Administração 👻              | Ajuda            | Rafael Ketley De | :mu  | ٠            |   |
|                                                                                                    |                      |                                                                     | Assinar Ar                                | quivo                  |                              |                  | ×                |      |              |   |
|                                                                                                    |                      |                                                                     |                                           |                        |                              |                  |                  |      |              |   |
| 2=                                                                                                    | >                    | S ADICIONAR ARQUIVOS                                                |                                           | 📑 Tipo de              | assinatura                   |                  | -                |      |              | ۲ |
|                                                                                                    |                      |                                                                     |                                           |                        |                              |                  |                  | Açõ  | 15           |   |
| Data Assinatura                                                                                                    |                      |                                                                     |                                           |                        |                              | Ações            |                  | -    | <b>Ib</b> 14 |   |
| Data Assinatura 4                                                                                                    | Nome 个               |                                                                     | Tamanho                                   |                        |                              |                  |                  |      |              |   |
| Data Assinatura A<br>19/02/2020<br>14:40:41<br>19/02/2020<br>14:40:41                                                   | Nome 个               |                                                                     | Tamanho<br>Nenhum arquiv                  | o adicionado           |                              |                  |                  |      |              |   |
| Data Assinatura 4<br>19/02/2020<br>14:40:41<br>19/02/2020<br>14:40:41<br>19/02/2020<br>14:40:40                         | Nome ↑               |                                                                     | Tamanno<br>Nenhum arquiv                  | o adicionado<br>Lini   | has por página 🛛 5 👻         | - <              | >                |      |              |   |
| Data Assinatura<br>19/02/2020<br>14:40:41<br>19/02/2020<br>14:40:41<br>19/02/2020<br>14:40:40<br>19/02/2020<br>14:40:40 | Nome 个               |                                                                     | Tamanno<br>Nenhum arquiv                  | ro adicionado<br>Lini  | has por página 5 👻           | - <              | >                |      |              |   |

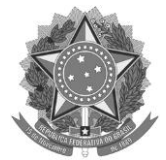

| 😂 Enviar arquive                                                                                                | b(s)                                                                                                    |                                                                      |                                                                                                    |                                                                                                    | ×                       |
|----------------------------------------------------------------------------------------------------|----------------------------------------------------------------------------------------------------|----------------------------------------------------------------------|----------------------------------------------------------------------------------------------------|----------------------------------------------------------------------------------------------------|-------------------------|
| $\leftarrow \rightarrow \checkmark \uparrow$                                                                    | Este Computador > Área de Trabalho > C                                                                       | DFÍCIOS                                                              | v ک                                                                                                    |                                                                                                    | م                       |
| Organizar 🔹                                                                                                    | Nova pasta                                                                                                   |                                                                      |                                                                                                    |                                                                                                    | • ?                     |
|                                                                                                    | lome                                                                                                    | Data de modificação                                                  | Тіро                                                                                                    | Tamanho                                                                                                    |                         |
|                                                                                                    | OFÍCIO 18.2020. À Secretaria de Educação.pdf                                                                 | 17/03/2020 10:03                                                     | Foxit Reader PDF Do                                                                                                   | 361 KB                                                                                                    |                         |
|                                                                                                    | Nome: OFÍCIO 18.2020. À Secretaria de Educaç                                                                 | ;ão.pdf                                                              | , <u> </u>                                                                                                    | Foxit Reader PDF Docur                                                                                                    | ment (*.; V<br>Cancelar |
| e Pr                                                                                                    | OTOCOIO Caixa postal Consulta Autuação                                                                       | Utilitários 🔻 Relatórios 🔻                                           | Administração 👻 Ajuda                                                                                                 | Rafael Ketley Demu                                                                                                    | ¢ •                     |
| Data Assina<br>19/02/202<br>14:40:41<br>19/02/202<br>14:40:41<br>19/02/202<br>14:40:40<br>19/02/202<br>14:40:40 | tura 4<br>0 DOFÍCIO 18.2020. À Secretaria de Educação.pdf<br>0 DOFÍCIO 18.2020. À Secretaria de Educação.pdf | Assinar Arquivo                                                      | natura<br>r - RAFAEL KETLEY DEMUNEI<br>la Secretaria (CE) - Secretaria<br>0.30 mb<br>Mostrando de 1 a 1 de 1 arquivos | Action of the second second se |                         |
| 😻 Pr                                                                                                    | OTOCOLO Caixa postal Consulta Autuação U                                                                     | tilitários <del>+</del> Relatórios <del>+</del> ,<br>Assinar Arquivo | Administração 🔻 Ajuda                                                                                                 | Rafael Ketley Demu                                                                                                    | ¢ ↔                     |
| Data Assinat                                                                                                    | 🗞 ADICIONAR ARQUIVOS                                                                                         | Tipo de assinat                                                      | ura<br>ecretaria (CE) - Secretaria                                                                                    | X 🔻                                                                                                    | T                       |
| 19/02/2020<br>14:40:41<br>19/02/2020<br>14:40:41<br>19/02/2020                                                  | Nome ↓<br>OFÍCIO 18.2020. À Secretaria de Educação.pdf                                                       | Linhas por página 5 🔻 Mi                                             | Tamanho 0.35 MB ostrando de 1 a 1 de 1 arquivos                                                                       | Ações                                                                                                    | à ×                     |
| 14:40:40<br>19/02/2020<br>14:40:40<br>19/02/2020<br>14:40:40                                                    | CANCELAR                                                                                                    | 6                                                                    |                                                                                                    | ASSINAR                                                                                                    | i ×<br>i ×              |
| 19/02/2020                                                                                                    | D0.05 +4                                                                                                    |                                                                      | RAFAEL KET                                                                                                    | LEY                                                                                                    |                         |

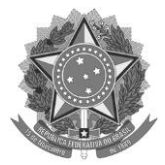

| 💕 Protocol             | O Caixa postal Consulta                         | Autuação | Utilitários 👻 | Relatórios 🔫           | Administração 🔻                               | Ajuda                   | Rafael Ketley Demu                 | ٠          |
|------------------------|-------------------------------------------------|----------|---------------|------------------------|-----------------------------------------------|-------------------------|------------------------------------|------------|
|                        |                                                 |          | Assina        | r Arquivos             |                                               |                         |                                    |            |
| +                      | ASSINAR ARQUIVOS                                | С        |               | Filtror repulta        |                                               |                         |                                    | T          |
| Data Assinatura 🗸      | Nome Arquivo                                    | 31       | Documento Rel | acionado               | Sequencial Peça                               | Usuário Assinan         | te Açõe                            | 1          |
| 18/03/2020<br>12:12:41 | OFÍCIO 18.2020. À Secretaria de<br>Educação.pdf |          |               |                        |                                               | RAFAEL KETLE<br>DEMUNER | Y 🕐 불 👁                            | 🖹 🗙        |
| 19/02/2020<br>14:40:41 | P3-32.pdf                                       |          | 23068.005160  | )/2020-18 🗗            | 7                                             | RAFAEL KETLE<br>DEMUNER | Y 🍥 불 👁                            | È X        |
| 19/02/2020<br>14:40:41 | P3-33.pdf                                       |          | 23068.005161  | /2020-62 🗗             | 7                                             | RAFAEL KETLE            | Y 💿 불 👁                            | È ×        |
| 19/02/2020<br>14:40:40 | P3-29.pdf                                       |          |               |                        |                                               | RAFAEL KETLE            | Y 💿 💾 🕲                            | <b>E</b> × |
| 19/02/2020<br>14:40:40 | P3-30.pdf                                       |          | 23068.031500  | 0/2019-22              |                                               | RAFAEL KETLE            | Y                                  | -          |
| 19/02/2020<br>14:40:40 | P3-31.pdf                                       |          | 23068.007224  | Arqu<br>4/2020-15 suce | I <del>VO OFICIO 1</del> 8.2020. A Se<br>Isso | ecretana de Educa       | iç <del>ao.pur assin</del> ado com | ×          |
|                        |                                                 |          |               |                        |                                               |                         |                                    |            |

2º Inclusão do arquivo como peça de um processo digital / documento avulso.

|                                                      |                                                           |                                        | Toccost                       | o-argitar-fi                                     | 20000.0                            | 0007572020                                                                             |                                                               |               |                    |             |             |
|------------------------------------------------------|-----------------------------------------------------------|----------------------------------------|-------------------------------|--------------------------------------------------|------------------------------------|----------------------------------------------------------------------------------------|---------------------------------------------------------------|---------------|--------------------|-------------|-------------|
|                                                      | INFORMAÇÕES                                               | TRAMITAÇ                               | ÕES V                         | VÍNCULOS                                         | PEÇAS                              | TRAMITA                                                                                | R JUNTAF                                                      | EM            | itir 👻             |             |             |
| Marcadores                                           | cadores aqui                                              |                                        |                               |                                                  | 分                                  | 1                                                                                      | Ø                                                             |               | SALVAR MA          | RCADORES    |             |
| Após escrever ap                                     | erte Enter ou Tab par                                     | a incluir o marcad                     | or                            |                                                  |                                    |                                                                                        |                                                               |               |                    |             |             |
| Criado em<br>Segunda-feira                           | a, 17 de Fevereir                                         | o de 2020 às                           | 10:59                         |                                                  | ‡                                  | Estado<br>Ativo                                                                        |                                                               |               |                    |             | 0           |
| Destino atual                                        | ucação - CE                                               |                                        |                               |                                                  | 血                                  | Procedência<br>Centro de Educ                                                          | ação - CE                                                     |               |                    |             |             |
|                                                      |                                                           |                                        |                               |                                                  |                                    |                                                                                        |                                                               |               |                    |             |             |
| Tipo de interessa                                    | do                                                        |                                        |                               |                                                  |                                    | Interessado                                                                            |                                                               |               |                    |             |             |
| Tipo de interessa<br>UNIDADE                         | do                                                        |                                        |                               |                                                  |                                    | Interessado<br>Centro de Educ                                                          | ação - CE                                                     |               |                    |             |             |
| Tipo de interessa<br>UNIDADE                         | do<br>Caixa postal                                        | Consulta                               | Autuação                      | Utilitários 🕇                                    | - Relat                            | Interessado<br>Centro de Educ<br>órios - Adm                                           | ação - CE<br>inistração <del>↓</del>                          | Ajuda         | Rafael K           | etley Demu  | •           |
| Tipo de interessa<br>UNIDADE                         | do<br>Caixa postal                                        | Consulta                               | Autuação<br>Processo          | Utilitários <b>-</b><br>o digital nº             | ✓ Relat 23068.0                    | Interessado<br>Centro de Educ<br>órios ▼ Adm<br>08573/2020                             | ação-CE<br>inistração <del>→</del><br>-54                     | Ajuda         | Rafael K           | étley Demu  |             |
| Tipo de interessa<br>UNIDADE                         | do<br>Caixa postal<br>INFORMAÇÕES                         | Consulta<br>F<br>TRAMITAQ              | Autuação<br>Processo<br>ÕES N | Utilitários <b>•</b><br>o digital nº<br>víncuLos | Relat                              | Interessado<br>Centro de Educ<br>órios  Adm<br>08573/2020<br>TRAMITA                   | ação - CE<br>inistração ▼<br>-54<br>R JUNTAF                  | Ajuda         | Rafael K<br>ITIR 🗲 | ietley Demu | •           |
| Tipo de interessa<br>UNIDADE<br>Protocolo            | do<br>Caixa postal<br>INFORMAÇÕES                         | Consulta<br>F<br>TRAMITAÇ              | Autuação<br>Processo<br>ÕES V | Utilitários <b>•</b><br>o digital nº<br>víncuLos | Relat<br>23068.0<br>PEÇAS          | Interessado<br>Centro de Educ<br>órios ▼ Adm<br>08573/2020<br>TRAMITA                  | ação - CE<br>inistração <del>↓</del><br>-54<br>R JUNTAF       | Ajuda<br>t EM | Rafael K<br>ITIR 👻 | ietley Demu | *           |
| Tipo de interessa<br>UNIDADE<br>Protocolo            | do<br>Caixa postal<br>INFORMAÇÕES<br>CONS                 | Consulta<br>F<br>TRAMITAÇ<br>ROLIDAR 👻 | Autuação<br>Processo<br>ÕES   | Utilitários<br>o digital nº<br>víncuLos          | Relat<br>23068.0<br>PEÇAS<br>Filtr | Interessado<br>Centro de Educ<br>órios 	 Adm<br>08573/2020<br>TRAMITA<br>ar resultados | ação - CE<br>inistração ▼<br>-54<br>R JUNTAF                  | Ajuda         | Rafael K<br>ITIR 👻 | etley Demu  | <<br>★<br>▼ |
| Tipo de interessa<br>UNIDADE<br>Protocolo            | do<br>Caixa postal<br>INFORMAÇÕES<br>CONS                 | Consulta<br>F<br>TRAMITAQ<br>iOLIDAR - | Autuação<br>Processo<br>ōEs   | Utilitários <b>•</b><br>o digital nº<br>víncuLos | Relat<br>23068.0<br>PEÇAS<br>Filtr | Interessado<br>Centro de Educ<br>órios マ Adm<br>08573/2020<br>TRAMITA<br>ar resultados | ação - CE<br>inistração <del>↓</del><br>-54<br>R JUNTAF       | Ajuda         | Rafael K<br>ITIR 🔻 | etley Demu  | н<br>★      |
| Tipo de interessau<br>UNIDADE<br>Protocolo<br>EXIBIR | do<br>Caixa postal<br>INFORMAÇÕES<br>CONS                 | Consulta<br>F<br>TRAMITAÇ<br>iOLIDAR + | Autuação<br>Processo<br>ões v | Utilitários<br>o digital nº<br>víncuLos          | Relat<br>23068.0<br>PEÇAS          | Interessado<br>Centro de Educ<br>órios 	 Adm<br>08573/2020<br>TRAMITA<br>ar resultados | ação - CE<br>inistração ▼<br>-54<br>R JUNTAF                  | Ajuda         | Rafael K<br>ITIR 👻 | etley Demu  | ★<br>▼      |
| Tipo de interesso<br>UNIDADE<br>Protocolo            | do<br>Caixa postal<br>INFORMAÇÕES<br>CONS<br>IAR ARQUIVOS | Consulta<br>F<br>TRAMITAQ<br>KOLIDAR + | Autuação<br>Processo<br>ões   | Utilitários<br>o digital nº<br>víncuLos<br>Tipo  | Relat<br>23068.0<br>PEÇAS          | Interessado<br>Centro de Educ<br>órios  Adm<br>08573/2020<br>TRAMITA<br>ar resultados  | ação - CE<br>inistração ▼<br>-54<br>R JUNTAF<br>Adicionado em | Ajuda<br>t EM | Rafael K<br>ITIR 🗣 | etley Demu  | ;<br>★      |

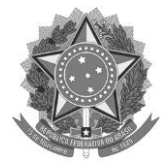

| INTORNAÇÕES TURALIZÃO PERS TURALIZÃO ENTILE   Filter aregulos   INTER Tos da pera Norde sessa Mora de restição Descrição Adois   Profectorio   Casa postal Consulta Adoisção pera Norde sessa Mora de restição Adois Adois   Profectorio   Casa postal Consulta Adoisção pera Norde sessa Mora de restição Adois Adois   Profectorio   Casa postal Consulta Adoisção pera Norde sessa Mora de restição Adois Adois   Profectorio Casa postal   Consulta Adoisção pera Relativica × Adois de sessa Adois Adois   Profectorio Casa postal Consulta Adoisção pera Relativica × Relativica × Adois de sessa Adois de sessa Adois de sessa Relativica × Adois de sessa Adois de sessa Relativica × Relativica × Adois de sessa Adois de sessa Relativica × Relativica × Adois de sessa Relativica × Relativica × Adois de sessa Adois de sessa Relativica × Relativica × Adois de sessa Adois de sessa Relativica × Relativica × </th                                                                                                    |
|----------------------------------------------------------------------------------------------------|
| ADDECOMMER ARQUINOS     ADDECOMMER ARQUINOS     ADDECOMER ARQUINOS     ADDECOMER ARQUINOS     ADDECOMER ARQUINOS     ADDECOMER ARQUINOS     ADDECOMER ARQUINOS     ADDECOMER ARQUINOS     ADDECOMER ARQUINOS     ADDECOMER ARQUINOS     ADDECO |
| SELECCOMMA ADQUINOS ASSUMADOS     *Nerre     Tip da pera        Nethera arrayuo     ENVERA ADQUINOS           Potocolo   Casa postal   Consulta   Aduação   Unitarização                                                                                                    <                                                                                                    |
| * Nome Type da papea Neel de accesso Metho de reserção Descrição Ações                                                                                                    |
| • None Top da paga Nel de essaño Medio de restrição Descrição Agés                                                                                                    |
| Linhas per pigins       1       -        >         ENVIRA ARCUIVOS    Protocolo Catas postal Consulta Autuação Utilitários Relatórios Administração Audu Relatíret Relatórios Relatórios Rel                                                                                                    |
| Idiana por página       Idiana por página       Idiana por página       Idiana por página       Idiana por página       Idiana por página       Idiana por página       Apuda       Refeat Retley Demu.       Idiana por página       Idiana por página       Idiana por p                                                                                                    |
| Potocolo Casa gostal Consulta Autuação Utiliários * Relatórios * Autuação Autuação                                                                                                    |
| Protocolo       Casa postal       Consulta       Advagão       Vilitários •       Relatórios •       Advaita *       Advaita       Refere Vertigaria       Filtrar arquivos assinados       Image: Consulta       Image: Consulta       I                                                                                                    |
| Protocolo Cataz gostal Consulta Attuação Visitiários ~ Relatórios ~ Administração ~ Ajuda Refael Ketley Demu.                                                                                                    |
| Selecionar Arquivos Assinados     Filtrar arquivos assinados     Image: Pitrar arquivos assinados     Image: Pitrar arquivos assinados     Image: Pitrar arquivos assinados     Image: Pitrar arquivos assinados     Image: Pitrar arquivos assinados     Image: Pitrar arquivos assinados     Image: Pitrar arquivos     Image: Pitrar arquiv                                                                                                    |
| Filtrar arquivos assinados <ul> <li>Nome do Arquivo</li> <li>Data Assinatura</li> <li>Usuário Assinante</li> <li>Ações</li> <li>OFÍCIO 18.2020. À Secretaria de Educação pdf</li> <li>12:12:41</li> <li>DEMUNER</li> <li>ENCIELAR</li> </ul> Protocolo         Caixa postal         Consulta         Autuação         Vilitários         Relatórios         Administração         Ajuda         Rafeel Ketruer         Consulta         A faila         Relatórios         Aluda         Rafeel Ketruer         Consulta         Autuação         Vilitários         Relatórios         Administração         Ajuda         Rafeel Ketruer         Consulta         Autuação         Vilitários         Relatórios         Administração         Ajuda         Rafeel Ketruer         Consulta         A faire         Relatórios         Aluda         Rafeel Ketruer         Consulta         Ajuda         Rafeel Ketruer         Consulta         Ajuda         Rafeel Ketruer         Consulta         Ajuda         Rafeel Ketruer         Consulta         Ajuda         Rafeel Ketruer         Consulta         Ajuda         Rafeel Ketruer         Consulta         Ajuda         Rafeel Ketruer         Consulta         Ajuda         Rafeel Ketruer         Consulta         Ajuda         Rafeel Ketruer         Consulta                                                                                                    |
| Image: Solution of the second of the second of     |
| Image: Nome do Arquivo Ususirio Assinatura Ususirio Assinante Ações   Image: OFICIO 18.2020. À Secretaria de Educação pdf 18/03/2020 RAFAEL KETLEY Image: Image: Ima                                                                            |
| Image: consulta and postal consulta Autuação Utilitários - Relatórios - Administração - Ajuda Refael Kettley Demu     Protocolo     Caixa postal consulta Autuação Utilitários - Relatórios - Administração - Ajuda Refael Kettley Demu <td< td=""></td<>                                                                                                    |
| Linhas por página 5 Mostrando de 1 a 5 de 36 arquivos    4 6 5 6   CANCELAR 5 6   CANCELAR 5 6   ENVIAR ARQUIVOS    Protocolo Caixa postal Consulta Autuação Utilitários Relatórios Administração Ajuda Rafael Ketley Demu  Protocolo Caixa postal Consulta Autuação Utilitários Relatórios Filtrar arquivos Filtrar arquivos Filtrar arquivos Consulta Consulta Consu                                                                                                    |
| CANCELAR 5   CONCELAR 5   CONCELAR 5   CONCELAR Consulta   Autuação Utilitários ~   Relatórios ~ Administração ~   Ajuda Rafael Ketley Demu   C ADICIONAR ARQUIVOS   C ADICIONAR ARQUIVOS   C SELECIONAR ARQUIVOS ASSINADOS     ^ Nome Tipo da peça   Nivel de acesso Motivo de restrição   Descrição Ações   OFICIO 18 2020. Å   Secretaria de   C ?   ? ?   ? ?                                                                                                    |
| ENVIAR ARQUIVOS         Protocolo       Caixa postal       Consulta       Autuação       Utilitários ~       Relatórios ~       Administração ~       Ajuda       Rafael Ketley Demu       X <ul> <li>ADICIONAR ARQUIVOS</li> <li>3</li> <li>Filtrar arquivos</li> <li>Filtrar arquivos</li> </ul> <ul> <li>Filtrar arquivos</li> <li>Filtrar arquivos</li> <li>SELECIONAR ARQUIVOS ASSINADOS</li> </ul> ^ Nome         Tipo da peça         Nível de acesso         Motivo de restrição         Descrição         Ações           OFICIO 18 2020. Å<br>Secretaria de<br>Educação pdf (879.55         ?         ?         ?         ?         ?         X         X </td                                                                                                    |
| Protocolo       Caixa postal       Consulta       Autuação       Utilitários ~       Relatórios ~       Administração ~       Ajuda       Rafael Ketley Demu       Ketley Demu <ul> <li>ADICIONAR ARQUIVOS</li> <li>SELECIONAR ARQUIVOS ASSINADOS</li> </ul> Filtrar arquivos <ul> <li>Filtrar arquivos</li> <li>Filtrar arquivos</li> <li>Selecionar Arquivos Assinados</li> </ul> Nome         Tipo da peça         Nível de acesso         Motivo de restrição         Descrição         Ações           OFÍCIO 18 2020. À                    VB                                                                                                    |
| Image: ADICIONAR ARQUIVOS       Image: ADICIONAR ARQUIVOS         Image: ADICIONAR ARQUIVOS ASSINADOS       Filtrar arquivos         Image: ADICIONAR ARQUIVOS ASSINADOS       Image: ADICIONAR ARQUIVOS ASSINADOS         Image: ADICIONAR ARQUIVOS ASSINADOS       Image: ADICIONAR ARQUIVOS ASSINADOS                                                                                                    |
| ADICIONAR ARQUIVOS       Image: Construction of the second of the second o                                 |
| Nome       Tipo da peça       Nivel de acesso       Motivo de restrição       Descrição       Ações         OFICio 18.2020. À       ?       ?       ?       ?       .         KB       ?       ?       ?       ?       .                                                                                                    |
| ↑ Nome     Tipo da peça     Nivel de acesso     Motivo de restrição     Descrição     Ações       OFÍCIO 18.2020. À<br>Secretaria de<br>Educação pdf (879.55<br>KB)     ?     ?     ?                                                                                                    |
| OFICIO 18.2020. À<br>Secretaria de<br>Educação pdf (879.55<br>KB)                                                                                                    |
| Educação,pdf (879.55 7 7 7 8 8 8                                                                                                    |
| 4                                                                                                    |
| Linhas por página 10 👻 Mostrando 1 a 1 de 1 arquivos 🔤 < 🚿                                                                                                    |
|                                                                                                    |

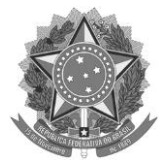

| *        | Protoc                                     | colo Caix                          | a postal Consulta                           | Autuação       | Utilitários 🔻                | Relatórios 🔫                                | Administração 👻           | Ajuda Rafael                         | Ketley Demu 🏼 | ; ⊕      |
|----------|--------------------------------------------|------------------------------------|---------------------------------------------|----------------|------------------------------|---------------------------------------------|---------------------------|--------------------------------------|---------------|----------|
|          |                                            |                                    |                                             | OFÍCIO 1       | 8.2020. À S                  | ecretaria de E                              | ducação.pdf               |                                      | τ             |          |
| P        | Ø                                          | Tipo (                             | <sup>da peça</sup><br>priginal nato-digital |                | ×                            | Nível de ac<br>Restrito                     | esso                      | ×                                    | -<            | 7        |
|          | OFÍCIO 1                                   | ? Info                             | o de restrição<br>rmação pessoal (Ar        | t 31 da Lei nº | 12.527/2011 <mark>S</mark> o | omente necessári                            | o se o nível de acess     | o for restrito X                     | -<            | -8       |
|          | Educaçã<br>KB)                             | Desci<br>Desci<br>Ofic             | ição do arquivo<br>io nº 18/2020-CE/U       | FES            |                              |                                             |                           | 25                                   | / 60          | <b>9</b> |
|          |                                            | CANCELAR                           |                                             |                | ENVI                         | AR ARQUIVOS                                 | 10                        | sa sa                                | ALVAR         |          |
| *        | Protoc                                     | colo Caix                          | a postal Consulta                           | Autuação       | Utilitários 🔫                | Relatórios 🔫                                | Administração 🔻           | Ajuda Rafael                         | Ketley Demu 🕻 | > ⊕      |
|          |                                            |                                    | IAR ARQUIVOS                                | 0              |                              |                                             | Filtrar ar                | quivos                               | τ             |          |
|          | Ø                                          | SELECIONAR A                       | RQUIVOS ASSINADOS                           |                |                              |                                             |                           |                                      |               |          |
|          | •                                          | Nome                               | Tino da neca                                | Nível de ar    | 02590                        | Motivo de restrição                         | De                        | scripa                               | ۵cões         |          |
|          | OFÍCIO 18<br>Secretaria<br>Educação<br>KB) | 3.2020. À<br>a de<br>9.pdf (879.55 | Ţ                                           |                | Infor                        | mação pessoal (Art 31<br>Lei nº 12.527/2011 | da Ofício nº 18/          | 2020-CE/UFES                         | ð ×           |          |
|          |                                            |                                    |                                             |                |                              | Linhas por pá                               | gina 10 👻 Mo              | istrando 1 a 1 de 1 arquivos         | < >           |          |
|          |                                            | 1                                  | 1—                                          |                | ENVI                         | AR ARQUIVOS                                 |                           |                                      |               |          |
| <b>*</b> | Protoc                                     | colo Caix                          | a postal Consulta                           | Autuação       | Utilitários 🔫                | Relatórios 🔻                                | Administração 🔻           | Ajuda Rafael                         | Ketley Demu 🖸 | • •      |
|          |                                            | INFOR                              | MAÇÕES TRAMIT                               | AÇÕES V        | ÍNCULOS                      | PEÇAS TI                                    | RAMITAR JUNT,             | AR EMITIR 🗸                          |               |          |
|          | EXIBIR                                     | -                                  | CONSOLIDAR                                  | Ŧ              |                              | Filtrar resulta                             | dos                       |                                      | τ             |          |
|          | <b>1</b>                                   | ADICIONAR AR                       | QUIVOS                                      | C              |                              | ССС                                         |                           |                                      |               |          |
|          |                                            | Info                               | ↓ Sequencial                                | Trâmite        | Tipo                         | <b>L</b><br>Descrição                       | Adicionado em             | Adicionado por                       | Ações         |          |
| Γ        |                                            |                                    | <u>16</u>                                   | 17             | Documento<br>PDF             | Oficio nº 18/2020<br>CE/UFES                | )- 18/03/2020<br>14:26:39 | RAFAEL KETLEY<br>DEMUNER             | ± ⊚ ∦ ×       |          |
|          |                                            | 무 쓥                                | 15                                          | 16             | Despacho                     | Encaminha para<br>unidade<br>administrativa | 18/03/2020<br>09:16:47    | EDSON MACIEL<br>JUNIOR               | 📩 👁 🗖 🗙       |          |
|          |                                            | 무 쓸                                | 14                                          | 15             | Despacho                     | Encaminha para<br>unidad<br>admin Arquiv    | 0 OFÍCIO 18.2020. À Sec   | ROBERTA<br>retaria de Educação.pdf e | enviado com   | ×        |
|          |                                            | 다 살                                | 13                                          | 14             | Despacho                     | Encan sucess<br>unidade                     | o<br>07:08:06             | MENSOREN                             |               |          |